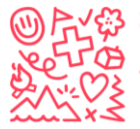

Stiftung für junge Auslandschweizer
 Fondation pour les enfants suisses à l'étranger
 The foundation for young swiss abroad
 Fundación para los niños suizos en el extranjero

## How to create a login to register for one of our camps

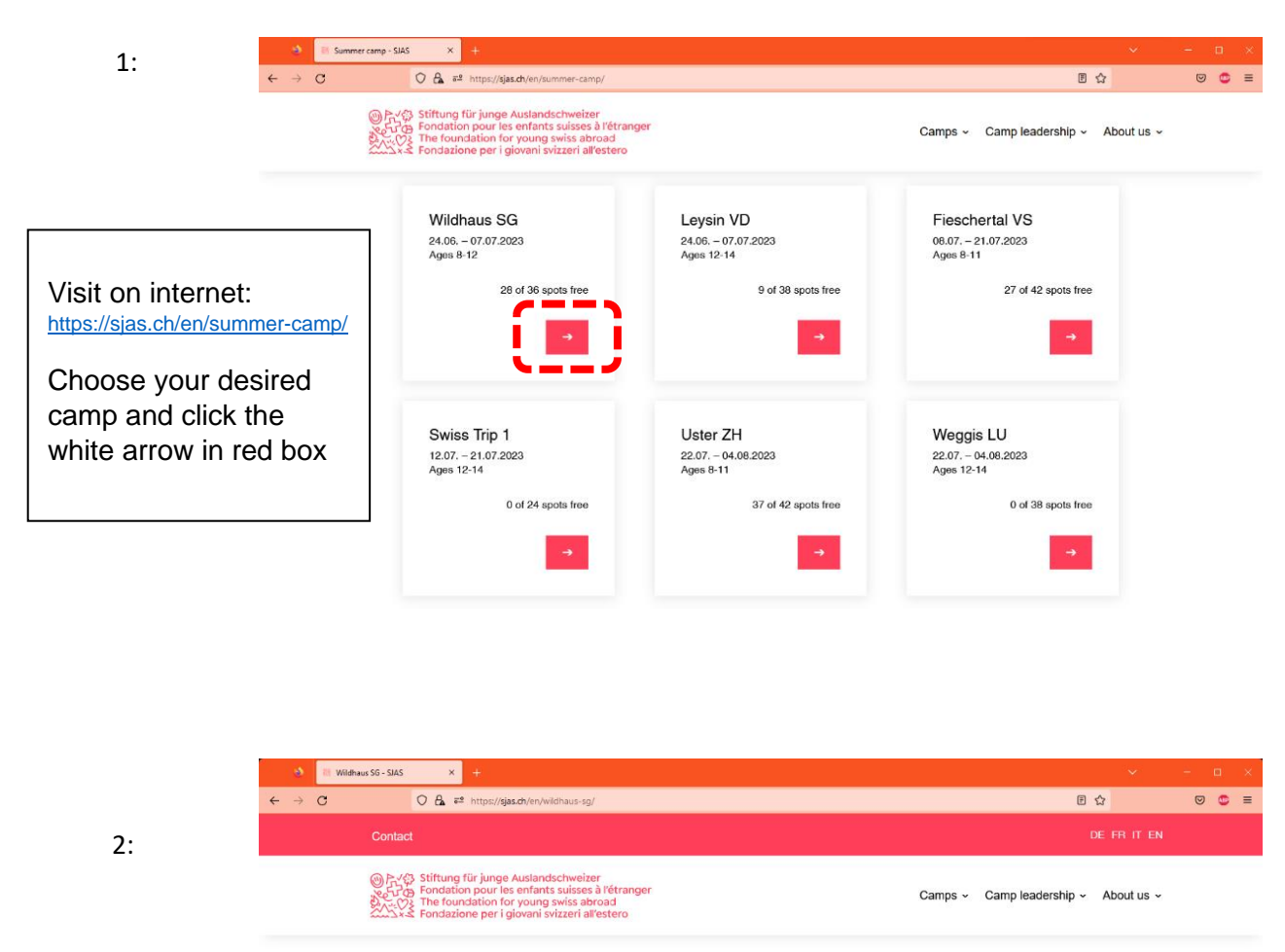

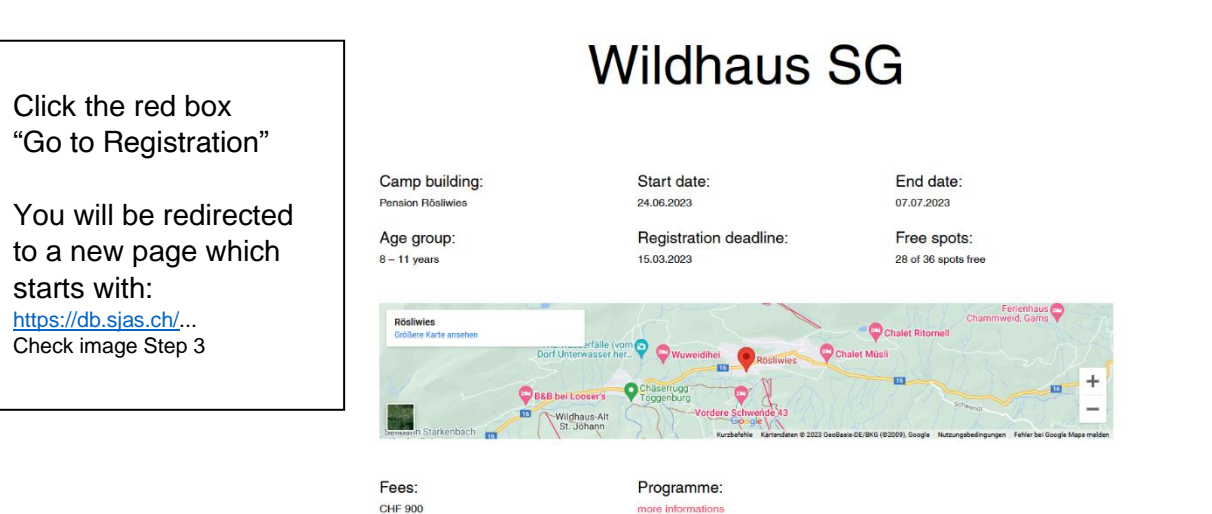

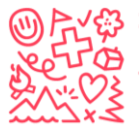

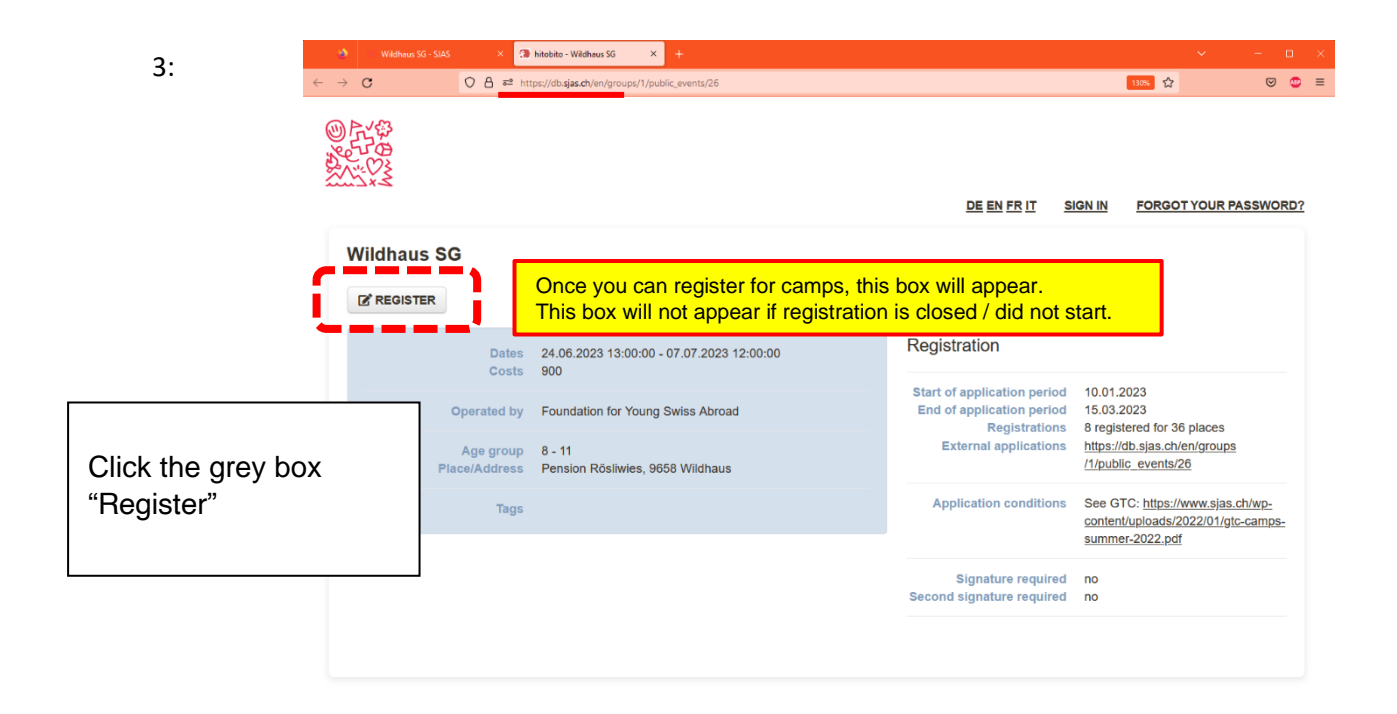

| Δ٠                                                                           | e wa                                | dhaus SG - SJAS       | × 🧐 hitobito - Register                         | × +                       |                            |               |                 | ~                    | – 🗆 ×                |
|------------------------------------------------------------------------------|-------------------------------------|-----------------------|-------------------------------------------------|---------------------------|----------------------------|---------------|-----------------|----------------------|----------------------|
| ч.                                                                           | $\leftarrow \rightarrow \mathbf{G}$ | 0 A                   | e https://db.sjas.ch/en/groups/1                | 1/events/26/register      |                            |               |                 | 130% ☆               | ⊌ 🙂 ≡                |
|                                                                              |                                     |                       |                                                 |                           | ₽                          | DE EN FR IT   | <u>SIGN IN</u>  | FORGOT YOUR P.       | ASSWORD?             |
|                                                                              | Regis                               | ster                  |                                                 |                           |                            |               |                 |                      |                      |
|                                                                              | You m                               | ust log in for the re | gistration of the event 'Wild                   | dhaus SG'.                |                            |               |                 |                      | ×                    |
|                                                                              | Login                               |                       |                                                 |                           | Do not have a Login?       | ?             |                 |                      |                      |
|                                                                              |                                     | Main e-mail           |                                                 |                           | Please enter your email ad | ddress so you | can register fo | or the event.        |                      |
|                                                                              |                                     | Password              |                                                 |                           | Main e-mail                |               |                 | 🕩 your e             | -mail                |
| If you have already a<br>Login, please enter yo<br>details or click on "ford | our                                 | Remember me           | SIGN IN<br>Forgot your password?  <br>bekommen? | Keine Bestätigungs-E-Mall | ſ,                         | FURTHEF       |                 |                      |                      |
| and click "Sign in" in the                                                   |                                     |                       |                                                 |                           |                            |               |                 | Enter vo             | our e-mail ir        |
|                                                                              |                                     |                       |                                                 |                           |                            |               |                 | right window (Do not |                      |
|                                                                              |                                     |                       |                                                 |                           |                            |               |                 | have a l             | Login?)              |
|                                                                              |                                     |                       |                                                 |                           |                            |               |                 | and clic<br>the red  | k "Further" i<br>box |

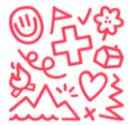

Stiftung für junge Auslandschweizer Fondation pour les enfants suisses à l'étranger The foundation for young swiss abroad Fundación para los niños suizos en el extranjero

## Register yourself as an administrator:

| Suchen C                                                                                                    | ISABELLE STEBLER ABMELDEN                                                                         |
|----------------------------------------------------------------------------------------------------|---------------------------------------------------------------------------------------------------|
| Foundation for Young Swiss Abroad<br>INFO Personen anlässe kurse ferienlager abos anfragen notizen statistiken<br>gelöscht                                                | LOG AUSBILDUNG                                                                                    |
| S<br>Isabelle Stebler<br>INFO ABOS RECHNUNGEN NACHRICHTEN VERLAUF LOG SICHERHEIT<br>BEARBEITEN EXPORT Clogin C<br>Person Isabelle Stebler wurde erfolgreich aktualisiert. | This is "you". Here you<br>can change your<br>personal details (not the<br>one of your children). |
| Isabelle Stebler     Tags       Alpenstrasse 24     Tag hinzufügen+)                                                                                                    | click "Edit (Bearbeiten)"<br>in the white box.                                                    |
| stebler@sjas.ch Aktive Rollen                                                                                                    |                                                                                                   |
| ★ Foundation for Young       Weitere Angaben     Abroad       Administrator     Administrator                                                                             | g_ <u>Swiss</u><br>HINZUFÜGEN                                                                     |
| Geburtstag 16.09.1995 (28 Jahre alt) Qualifikationen                                                                                                    | + ERSTELLEN                                                                                       |
| Heimatort inkl. Kanton Zullwil SO                                                                                                    |                                                                                                   |
| Deutsch Muttersprache                                                                                                    |                                                                                                   |

| Isabelle Stebler<br>Alpenstrasse 24<br>3006 Bern<br><u>stebler@sjas.ch</u> | <b>°</b>                              | Tags (Tag hinzufügen+) Aktive Rollen tenundation for Young Swiss |
|----------------------------------------------------------------------------|---------------------------------------|------------------------------------------------------------------|
| Weitere Angaben                                                            |                                       | Administrator                                                    |
| Geburtstag<br>Geschlecht                                                   | 16.09.1995 (28 Jahre alt)<br>weiblich | Qualifikationen + ERSTELLEN                                      |
| Heimatort inkl. Kanton                                                     | Zullwil SO                            |                                                                  |
| Deutsch                                                                    | Muttersprache                         |                                                                  |
| Französisch                                                                | Grundkenntnisse                       | These are your details.                                          |
| Italienisch                                                                | Keine Kenntnisse                      | Here you can manage                                              |
| Englisch                                                                   | Gute Kenntnisse                       | an see vour children.                                            |
| Spanisch                                                                   | Keine Kenntnisse                      |                                                                  |
| AHV-Nummer                                                                 | 756.3580.2063.83                      |                                                                  |
| J+S-Nummer                                                                 |                                       |                                                                  |
| Nationalität gemäss J+S                                                    | СН                                    |                                                                  |
| Verwalter*innen                                                            | (keine)                               |                                                                  |
| Kinder                                                                     | <u>Prename Name</u>                   |                                                                  |
| Erstellt                                                                   | 23.01.2023 16:46 Puzzle ITC           |                                                                  |
| Geändert                                                                   | 29.12.2023 11:38 Isabelle Stebler     |                                                                  |
| Login                                                                      | <b>*</b>                              |                                                                  |

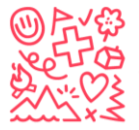

Stiftung für junge Auslandschweizer Fondation pour les enfants suisses à l'étranger The foundation for young swiss abroad Fundación para los niños suizos en el extranjero

How to register your child / children to a camp:

First of all: see the steps before to come here. As soon as the camps are open to register click on "anmelden" / "register".

| Foundation for Young<br>INFO PERSONEN ANLÄSSE<br>GELÖSCHT                                                                                                    | Swiss Abroad<br>Kurse Ferienlager | <u>ABOS</u>                                | ANFRAGEN | NOTIZEN                                                                    | <u>STATISTIKEN</u>                                                                      | LOG                                                  | AUSBILDUNG                                                |   |
|----------------------------------------------------------------------------------------------------|-----------------------------------|--------------------------------------------|----------|----------------------------------------------------------------------------|-----------------------------------------------------------------------------------------|------------------------------------------------------|-----------------------------------------------------------|---|
| GELÖSCHT<br>Testlager 2023<br>INFO TELINEHMENDE AT<br>ANMELDEN C BEARE<br>Isabelle Stebler<br>Neues Kind erfassen und anm<br>Noster<br>Durchgeführt von<br>Beschreibung<br>Anhänge | EINLADUNGEN EINLADUNGE            | N<br>IPLIZIEREN<br>Abroad<br>der Anlass ex | Kterne   | Click or<br>and the<br>und an<br>If you a<br>your pe<br>above),<br>your ch | n "anmeld<br>n "Neues<br>melden »<br>Iready ha<br>rsonal ac<br>then you<br>ild to regis | en" /<br>s Kind<br>ve a d<br>count<br>can d<br>ster. | "register",<br>d erfassen<br>child in<br>t (see<br>choose | e |
| Tags                                                                                                    | (Tag hinzufügen 🕂 )               |                                            |          | DON'T<br>camp.                                                             | register y                                                                              | ourse                                                | elf to a                                                  |   |

## Neues Kind registrieren und am Anlass anmelden

| 1 Kontaktangaben |                           | 2 Anmeldung                             |
|------------------|---------------------------|-----------------------------------------|
| <u></u>          |                           | C Interesting                           |
|                  | WEITER Abbrechen          |                                         |
| Vorname*         | Prename                   |                                         |
| Nachname*        | Name                      |                                         |
| Übername         |                           |                                         |
| Firmenname       |                           |                                         |
|                  |                           | Now you can enter de details of         |
| Adresse          | adress                    | your child. Please fill in as much      |
|                  |                           | as possible.                            |
| PLZ              | PLZ                       | Everything in the example that is       |
| Ort              | Ort                       | filled in, is a must for you to fill in |
| Land             | Chile 🗸                   | for your child.                         |
| Haupt-E-Mail     |                           | Wird als Login Verwender                |
| Weitere E-Mails  | <u>Eintrag hinzufügen</u> |                                         |
|                  |                           |                                         |
| Social Media     | <u>Eintrag hinzufügen</u> |                                         |

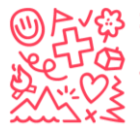

| Telefonnummern         | Eintrag hinzufügen                                                                                                    |                                                                       |  |  |  |
|------------------------|----------------------------------------------------------------------------------------------------|-----------------------------------------------------------------------|--|--|--|
| Geschlecht             | O männlich • weiblich • unbekannt • Now you can enter de details or<br>your child. Please fill in as much<br>as possible | Now you can enter de details of<br>your child. Please fill in as much |  |  |  |
| Geburtstag             | 16.03.2009 as possible.                                                                                                  |                                                                       |  |  |  |
| Sprache                | Deutsch                                                                                                    | is<br>in                                                              |  |  |  |
| Heimatort inkl. Kanton | Zullwil SO                                                                                                    |                                                                       |  |  |  |
| Doutsch                | Mutterenrache O Cute Kenntnisse O Crundkenntnisse O Keine Kenntnisse                                                     |                                                                       |  |  |  |
| Deutsch                | Muttersprache O Gute Kenntnisse O Grundkenntnisse O Keine Kenntnisse                                                     |                                                                       |  |  |  |
| Französisch            | O Muttersprache O Gute Kenntnisse 🧿 Grundkenntnisse O Keine Kenntnisse                                                   |                                                                       |  |  |  |
| Italienisch            | O Muttersprache O Gute Kenntnisse O Grundkenntnisse 🧿 Keine Kenntnisse                                                   |                                                                       |  |  |  |
| Englisch               | O Muttersprache 🧿 Gute Kenntnisse 🔿 Grundkenntnisse 🔿 Keine Kenntnisse                                                   |                                                                       |  |  |  |
| Spanisch               | 🔿 Muttersprache 🛛 Gute Kenntnisse 🔿 Grundkenntnisse 🧿 Keine Kenntnisse                                                   |                                                                       |  |  |  |
| Andere Muttersprache   |                                                                                                    |                                                                       |  |  |  |
|                        |                                                                                                    |                                                                       |  |  |  |
| AHV-Nummer             | 756.1234.5678.97                                                                                                    |                                                                       |  |  |  |
| J+S-Nummer             |                                                                                                    |                                                                       |  |  |  |
| Nationalität gemäss    | CH ~                                                                                                    |                                                                       |  |  |  |
| C.T.C.                 | WEITER Abbrechen                                                                                                    |                                                                       |  |  |  |

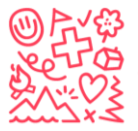

Stiftung für junge Auslandschweizer
 Fondation pour les enfants suisses à l'étranger
 The foundation for young swiss abroad
 Fundación para los niños suizos en el extranjero

| <b>Prename Name</b><br>Adress<br>PLZ Ort<br>Chile | ۹                                     | Rollen<br>Teilnehmer*in                      | c í                        |
|---------------------------------------------------|---------------------------------------|----------------------------------------------|----------------------------|
| Handlard                                          |                                       | Finish                                       |                            |
| Hauptebene<br>Geburtstag<br>Geschlecht            | 16.03.2009 (14 Jahre alt)<br>weiblich | Here you can see an details of your register | d check the<br>ered child. |
| Anmeldedatum                                      | 29.12.2023                            |                                              |                            |
| Heimatort inkl. Kanton                            | Zullwil SO                            |                                              |                            |
| Deutsch                                           | Muttersprache                         |                                              |                            |
| Französisch                                       | Grundkenntnisse                       |                                              |                            |
| Italienisch                                       | Keine Kenntnisse                      |                                              |                            |
| Englisch                                          | Gute Kenntnisse                       |                                              |                            |
| Spanisch                                          | Keine Kenntnisse                      |                                              |                            |
| Verwalter*innen                                   | Isabelle Stebler                      |                                              |                            |
| Kinder                                            | (keine)                               |                                              |                            |
| emerkungen (Allgeme<br>esundheitsinformatio       | eines,<br>nen, Allergien, usw.)       |                                              |                            |
| egi                                               |                                       |                                              |                            |

For feedback, more information or further assistance contact: info@sjas.ch